## 加盟店管理画面マニュアル (項目説明編)

-店舗向け-

## V4.0.0

| 作成日   | 2022年12月29日 |
|-------|-------------|
| 最終更新日 | 2023年11月22日 |

## 改訂履歴

| バージョン | 改訂日        | 改訂内容                                                             |
|-------|------------|------------------------------------------------------------------|
| 1.0.0 | 2022/12/29 | 新規作成                                                             |
| 2.0.0 | 2023/07/25 | 機能追加(キャンペーン、集計、分割決済)・変更に伴う改訂                                     |
| 2.0.1 | 2023/08/18 | 商品券機能の追加                                                         |
| 3.0.0 | 2023/10/4  | 機能追加(基準日未使用残高集計)に伴う改訂                                            |
| 4.0.0 | 2023/11/22 | UI改善対応(ウォレットサービス・企業・店舗・端末)<br>管理ユーザー括登録機能の追加<br>店舗分割決済情報予約機能等の追加 |
|       |            |                                                                  |
|       |            |                                                                  |
|       |            |                                                                  |
|       |            |                                                                  |
|       |            |                                                                  |
|       |            |                                                                  |
|       |            |                                                                  |
|       |            |                                                                  |
|       |            |                                                                  |
|       |            |                                                                  |
|       |            |                                                                  |
|       |            |                                                                  |
|       |            |                                                                  |
|       |            |                                                                  |

※QRコードは株式会社デンソーウェーブの登録商標です。

※Wallet Station(ウォレットステーション)は、株式会社インフキュリオンが提供するスマホ決済プラットフォームです。

| メニュー  | 画面名称(補足) | カテゴリ         | 画面項目名                                                          | 項目説明                                                                                                    |
|-------|----------|--------------|----------------------------------------------------------------|----------------------------------------------------------------------------------------------------|
| 管理ユーザ | 管理ユーザー覧  | 检击冬州         | ニーギロ     ニ                                                     | 管理ユーザIDにて検索します。(部分一致)                                                                                                    |
|       |          | 1天示木口        |                                                                | 管理ユーザID・・・Wallet Stationで採番した管理ユーザのID。                                                                                                    |
|       |          | 検索条件         | ログインID                                                         | 管理ユーザのログインIDにて検索します。(部分一致)                                                                                                    |
|       |          | <b>検索条件</b>  | メールアドレス                                                        | 管理ユーザのメールアドレスにて検索します。(完全一致)                                                                                                    |
|       |          | 検索条件         | ユーザ区分                                                          | 「システム」<br>システム管理者、システム担当者を検索します。<br>「テナント」<br>テナント管理者、テナント担当者を検索します。<br>「アクワイアラ」<br>アクワイアラ管理者、アクワイアラ担当者を検索します。<br>「パリューイシュア」<br>パリューイシュア管理者、パリューイシュア担当者を検索します。<br>「ウォレットサービス」<br>ウォレットサービス管理者、ウォレットサービス担当者を検索します。<br>「企業」<br>企業管理者、企業担当者を検索します。<br>「店舗」<br>店舗管理者、店舗担当者を検索します。<br>※ユーザ区分については、『加盟店管理画面マニュアル』(本編)の「2. 各ユーザ権<br>限が利用できる機能」を参照してください。 |
|       |          |              |                                                                |                                                                                                    |
|       |          | 検索条件         | アカウントロック状態                                                     | 「ログインロック中」<br>ログインの連続失敗によりログインがロックされている管理ユーザを検索します。<br>「未ログインロック中」<br>一定期間ログインされていないため、ログインがロックされている管理ユーザを検索<br>します。                                                                                                    |
|       |          | 検索条件         | アカウント利用ステータス                                                   | 「使用中」<br>現在使用可能なユーザ(削除されていない)管理ユーザを検索します。<br>「削除」<br>削除済みの管理ユーザを検索します。                                                                                                    |
|       |          | 検索条件         | アクワイアラ                                                         | ログインユーザの権限(ユーザ区分)によって、検索可能なユーザの範囲が異なりま<br>す。説明は、『加盟店管理画面マニュアル』(本編)の「5. 管理ユーザの登録・確<br>認・削除」を参照してください。                                                                                                    |
|       |          | 検索条件         | バリューイシュア                                                       | И                                                                                                    |
|       |          | 検索条件         | ウォレットサービス                                                      | И                                                                                                    |
|       |          | 検索条件         | 店舗                                                             | "                                                                                                    |
|       |          | 快采采件         | 企来<br>管理コーザID                                                  | ッツ<br>Wallet Station にて採悉した管理コーザのID                                                                                                    |
|       |          | 表示項目         | ログインID                                                         | 管理ユーザのログインID。                                                                                                    |
|       |          | 表示項目         | ユーザ区分                                                          | 管理ユーザのユーザ区分。<br>「システム」<br>「テナント」<br>「アクワイアラ」<br>「パリューイシュア」<br>「ウォレットサービス」<br>「企業」<br>「店舗」<br>※ユーザ区分については、『加盟店管理画面マニュアル』(本編)の「2. 各ユーザ権<br>限が利用できる機能」を参照してください。                                                                                                    |
|       |          | 表示項目         | 氏名                                                             | 管理ユーザの氏名。                                                                                                    |
|       |          | 表示項目         | メールアドレス                                                        | 管理ユーザのメールアドレス。                                                                                                    |
|       | 表示項目     | アカウント利用ステータス | 管理ユーザのステータス。<br>「使用中」:利用可能な管理ユーザ。<br>「削除」:加盟店管理画面から削除済みの管理ユーザ。 |                                                                                                    |
|       |          | 表示項目         | アカウントロック状態                                                     | 管理ユーザのアカウントロック状態。<br>空欄:<br>ロックされていない。<br>「ログインロック中」:<br>ログインの連続失敗によりログインがロックされている管理ユーザ<br>「未ログインロック中」:<br>一定期間ログインされていないため、ログインがロックされている管理ユーザ                                                                                                    |
|       |          | 表示項目         | 作成日時                                                           | 管理ユーザが登録された日時。                                                                                                    |
| 官埋ユーザ | 官埋ユーザー詳細 |              | 官埋ユーザID<br>ログインID                                              | Wallet Station にて採替した管理ユーザのID。<br>管理ューザのログインID                                                                                                    |
|       |          | 表示項日         | ロション10<br>氏名                                                   | 自社ユーッのロションID。<br>  管理ユーザの氏名。                                                                                                    |
|       |          | 表示項目         | ユーザ区分                                                          | 管理ユーザ区分。<br>「システム」<br>「テナント」<br>「アクワイアラ」<br>「パリューイシュア」<br>「ウォレットサービス」<br>「企業」<br>「店舗」                                                                                                    |
|       |          |              |                                                                | ※ユーザ区分については、『加盟店管理画面マニュアル』(本編)の「2. 各ユーザ権                                                                                                    |
|       |          | ±            | 朱四                                                             | 限が利用できる機能」を参照してください。<br>「「「」」「「」の作用」                                                                                                    |
|       |          | 表示項目<br>表示項目 | 権限<br>ステータス                                                    | 官理ユーサの確限。<br>管理ユーザのステータス。<br>「使用中」:利用可能な管理ユーザ。                                                                                                    |
|       |          |              |                                                                | 「削除」 :加盟店管理画面から削除済みの管理ユーザ。                                                                                                    |
|       |          | 表示項目         | メールアドレス<br>アカウントロック状態                                          | 管理ユーザのメールアドレス。<br>管理ユーザのログインがロックされている場合、その理由が表示されます。<br>「ログインロック中」                                                                                                    |
|       |          | 表示項日         | 最終パスワード変更日時                                                    | □ホロクインロック中」<br>パスワードが最後に更新された日時-                                                                                                    |
| 1     | I        | A.1          | 2013:111 1 2 2 日町                                              |                                                                                                    |

| メニュー  | 画面名称(補足) | カテゴリ                | 画面項目名             | 項目説明                                                                                                    |
|-------|----------|---------------------|-------------------|----------------------------------------------------------------------------------------------------|
|       |          | 表示項目                | 未ログインロック予定日       | 当該日付までに加盟店管理画面にログインしない場合は、ログインロック状態になりま<br>す                                                                                         |
|       |          | 表示項目                | 備考                | <u>。</u><br>システム管理者のみ表示されます。                                                                                                    |
|       |          | 表示項目                | アクワイアラID          | ユーザ区分:「アクワイアラ」<br>ユーザが所属するアクワイアラのID。<br>ユーザ区分:「企業」、「店舗」<br>ユーザが所属する加盟店のアクワイアラのID。                                                    |
|       |          | 表示項目                | アクワイアラ名           | ユーザ区分:「アクワイアラ」<br>ユーザが所属するアクワイアラの名称。<br>ユーザ区分:「企業」、「店舗」<br>ユーザが所属する加盟店のアクワイアラの名称。                                                    |
|       |          | 表示項目                | ウォレットサービスID       | ユーザ区分:「ウォレットサービス」<br>ユーザが管理するウォレットサービスのID。                                                                                           |
|       |          | 表示項目                | ウォレットサービス名        | ユーザ区分:「ワオレットサービス」<br>ユーザが管理するウォレットサービスの名称。                                                                                           |
|       |          | 表示項目                | バリューイシュアID        | ユーザ区が: 「ハリューイシュア」<br>ユーザが所属するバリューイシュアのID。<br>コーザ(アム・「バリューイシュアのID。                                                                    |
|       |          | 表示項目                | バリューイシュア名         | ユーザ区方:「パリューイシュア」<br>ユーザが所属するパリューイシュアの名称。                                                                                             |
|       |          | 表示項目                | 企業ID              | ユーザ&デ:「止未」、「店舗」<br>ユーザが所属する企業(加盟店)のID。<br>コーザダー、「企業」「店舗」                                                                             |
|       |          | 表示項目                | 企業名               | ユーザが所属する企業(加盟店)の名称。<br>コーザが所属する企業(加盟店)の名称。                                                                                           |
|       |          | 表示項目                | 店舗ID              | ユーザが所属する店舗 (Am盟店) のID。<br>コーザが所属する店舗 (Am盟店) のID。                                                                                     |
|       |          | 表示項目                | 店舗名               | → _ ッ に ス : ' に え ] 、 ' 心 問 」<br>ユーザが所属する店舗 (加盟店) のID。<br>範囲コーザを発発した範囲コーザのID                                                         |
|       |          | 表示項目                | 作成管理者ユーザ名         | 管理ユーザを登録した管理ユーザの名前。                                                                                                    |
|       |          | 表示項目                | 作成日時              | 管理ユーザが登録された日時。                                                                                                    |
| 管理ユーザ | 管理ユーザー更新 | 表示項目                | 権限                | 管理ユーザの権限。                                                                                                    |
|       |          | <u>入力項日</u><br>入力項日 | 氏名<br>ログインID      | 管理ユーザの氏名を更新します。<br>管理コーザのログインIDを再新します                                                                                                |
|       |          | 入力項目                | メールアドレス           | 管理ユーザのメールアドレスを更新します。                                                                                                    |
|       |          | 入力項目                | 備考                | システム管理者のみ表示されます。                                                                                                    |
| 管理ユーザ | 管理ユーザー登録 | 入力項目                | 権限                | 権限については、、『加盟店管理画面マニュアル』(本編)の「2.各ユーザ権限が利<br>用できる機能」を参照してください。                                                                         |
|       |          | 入力項目                | アクワイアラ            | 以下の権限を登録する場合に設定します。<br>「アクワイアラ管理者」<br>「アクワイアラ担当者」<br>「企業管理者」<br>「企業担当者」                                                              |
|       |          | 入力項目                | バリューイシュア          | 以下の権限を登録する場合に設定します。<br>「パリューイシュア管理者」<br>「パリューイシュア担当者」<br>「ウォレットサービス管理者」<br>「ウォレットサービス担当者」                                            |
|       |          | 入力項目                | ウォレットサービス         | 以下の権限を登録する場合に設定します。<br>「ウォレットサービス管理者」<br>「ウォレットサービス担当者」                                                                              |
|       |          | 入力項目                | 企業                | 以下の権限を登録する場合に設定します。<br>「企業管理者」<br>「企業担当者」<br>「店舗管理者」<br>「店舗担当者」<br>※「アクワイアラ」で選択されたアクワイアラの管理対象の企業から選択可能です。<br>前方一致検索で企業名を検索することができます。 |
|       |          | 入力項目                | 店舗                | 以下の権限を登録する場合に設定します。<br>「店舗管理者」<br>「店舗担当者」<br>※「企業」で選択された企業の店舗から選択可能です。<br>前方一致検索で企業名を検索することができます。                                    |
| 1     |          | 入力項目                | 氏名                | 管理ユーザの氏名を登録します。                                                                                                    |
| 1     |          | 人力項目<br>入力項目        | ロクインID<br>メールアドレス | 官理ユーサのロクインIDを登録します。<br>管理コーザのメールアドレスを発録します                                                                                           |
| 1     |          | 入力項目                | <u> </u>          | <u>目せユーッのハールアドレヘゼ豆球しまり。</u><br>システム管理者のみ表示されます。                                                                                      |
| 企業    | 企業一覧     | 検索条件                | 企業                | 企業の名称またはIDにて検索します。(複数選択可能)<br>ブルダウンを開くと検索可能な企業が表示されます。                                                                               |
|       |          | 検索条件                | 外部企業ID            | 企業の外部企業IDにて検索します。(複数選択可能)<br>テキストを入力すると、検索可能なIDが表示されます。<br>外部企業IDは、マスター括登録機能でアップロードされた企業ファイルの「外部企業ID」<br>にて登録されたもの。                  |
|       |          | 検索条件                | ステータス             | 複数選択可能。<br>「有効」<br>現在、利用期間内の企業を選択し、検索します。<br>「有効待ち」<br>利用開始日前の企業を選択し、検索します。<br>「終了」<br>利用期間が終了した企業を選択し、検索します。                        |

| <br>画面名称(補足)            | カテゴリ          | 面面項日名                   | 项目详细                                                                                                    |
|-------------------------|---------------|-------------------------|----------------------------------------------------------------------------------------------------|
|                         | 検索条件          | アクワイアラ                  | 全部の<br>企業を管理するアクワイアラをブルダウンから選択して検索します。(複数選択可能)<br>※「システム管理者」「システム担当者」「テナント管理者」「テナント担当者」の場<br>ヘッン、ビデッスタレイステニャート                                                                                                    |
|                         | <b>长主</b> 友世  |                         | 「白のみ、仕息のアクリイアフを使楽り能ぐす。<br>人参する2月 + 日は、地理 / 理地 日、約フロンナス+ + にたたました+                                                                                                    |
|                         | 板系条件     表示項目 |                         | 企業を登録した日時。期間(開始日、終了日)を入刀して梗索します。<br>  加盟店の企業名称。                                                                                                    |
|                         | 表示項目          | 外部企業ID                  | 加盟店の企業を識別するID。マスター括登録機能でアップロードされた企業ファイルの<br>「外部企業ID」にて登録されたもの。                                                                                                    |
|                         | 表示項目          | 企業ID                    | Wallet Station にて採番した企業のID。                                                                                                    |
|                         | 表示項目          | ステータス                   | 「有効」<br>現在、利用期間内の企業。<br>「有効待ち」<br>利用開始日前の企業。<br>「終了」<br>利用期間が終了した企業。                                                                                                    |
|                         | 表示項目          | アクワイアラ                  | 企業を管理するアクワイアラの名称。                                                                                                    |
|                         | 表示項目          | 利用開始日                   | 企業が Wallet Station のサービスを利用開始する日付。                                                                                                    |
|                         |               | 利用終了日<br>登録日時           | 企業が Wallet Station のサーヒスを利用終了する日付。<br>企業情報が発録された日時                                                                                                    |
| 企業詳細                    | 表示項目          | 外部企業ID                  | 加盟店の企業を識別するID。マスター括登録機能でアップロードされた企業ファイルの<br>「外部企業ID」にて登録されたもの。                                                                                                    |
|                         | 表示項目          | 企業名                     | マスター括登録機能でアップロードされた企業ファイルの「企業名」にて初回登録され<br>ます。企業編集画面からも更新可能です。<br>※取引が実施された際、取引時の企業名が取引履歴に記録されます。                                                                                                    |
|                         | 表示項目          | 企業ID                    | Wallet Station にて採番した企業のID。                                                                                                    |
|                         | 表示項目          | 電話番号                    | マスター括登録機能でアップロードされた企業ファイルの「電話番号」にて初回登録さ<br>れます。企業編集画面からも更新可能です。                                                                                                    |
|                         | 表示項目          | ステータス                   | 「有効」<br>現在、利用期間内の企業。<br>「有効待ち」<br>利用開始日前の企業。<br>「終了」<br>利用期間が終了した企業。                                                                                                    |
| 企業詳細<br>(基本情報)          | 表示項目          | 郵便番号                    | 企業の郵便番号。                                                                                                    |
|                         | 表示項目          | 所在地                     | マスター括登録機能でアップロードされた企業ファイルの「都道府県」「市区町村番<br>地」「建物名」にて初回登録されます。企業編集画面からも更新可能です。                                                                                                    |
|                         | 表示項目          | 利用開始日                   | 企業が Wallet Station のサービスを利用開始する日付。                                                                                                    |
|                         | 表示項目          | 利用終了日<br>発得口味           | 企業が Wallet Station のサービスを利用終了する日付。                                                                                                    |
|                         | 表示項目          | 更新日時                    | 企業情報が登録された日時。                                                                                                    |
|                         | 表示項目          | アクワイアラ名 (ID)            | 企業を管理するアクワイアラの名称(ID)。                                                                                                    |
|                         | 表示項目          | 加盟店アプリ端末絞り込み            | 加盟店アプリの取引履歴で、操作している端末のみの結果に絞ることについて「任意」<br>または「強制」にするかの選択項目。<br>選択内容により、加盟店アプリの「この端末での取引結果に絞る」のチェックボックス<br>表示・非表示を切り替えます。                                                                                                    |
| 企業詳細<br>(QR情報)          | 表示項目          | QR法人ID/ブランドID           | JPQRから提供されるQRコードの加盟店情報、13桁の法人IDと4桁のブランドID。                                                                                                    |
| 企業詳細<br>(振込口座情報・精算サイクル) | 表示項目          | 金融機関コード                 | 加盟店精算用の銀行口座の金融機関コード。                                                                                                    |
|                         | 表示項目          | 口座科目                    | 加盟店精算用の銀行口座の科目。                                                                                                    |
|                         | 表示項目          | 口座名義                    | 加盟店精算用の銀行口座の名義。 加盟店装質用の銀行口座の支店コード                                                                                                    |
|                         | 表示項目          | 口座番号                    | 加盟店精算用の銀行口座番号。                                                                                                    |
|                         | 表示項目          | 精算サイクル                  | 「日次」<br>毎営業日を締め日として精算を行います。<br>「月1回」<br>毎月末を締め日として精算を行います。<br>「月2回」<br>毎月15日、月末を締め日として精算を行います。<br>「精算しない」<br>加盟店精算の対象としない。                                                                                                    |
| 企業編集                    | 表示項目          | 備考                      | 企業に関する備考。企業編集画面から更新可能です。                                                                                                    |
| (基本情報)                  | 表示項目          | アクワイアラ名                 | 企業を管理するアクワイアラのID。                                                                                                    |
|                         | 表示項目          | 企業ID                    | Wallet Station にて採番した企業のID。<br>加盟店の企業を識別するIDを更新します。マスター括登録機能でアップロードされた企                                                                                                    |
|                         |               | か 部 正 耒 ID<br>へ 幸 名     | 業ファイルの「外部企業ID」にて登録されたもの。<br>企業の名称を更新します。                                                                                                    |
|                         | 入力項目          | = ペロ<br>電話番号            | ※取引が実施された際、取引時の企業名が取引履歴に記録されます。<br>企業の電話番号を更新します。                                                                                                    |
|                         | 入力項目          | 郵便番号                    | 人刀形式:ハイフンあり、最大13桁       企業の郵便番号を更新します。       1+ 水子                                                                                                    |
|                         | 入力項日          | 都道府県                    | ヘ刀形式: │XXX-XXXX]<br>企業の都道府県を更新します。                                                                                                    |
|                         | 入力項目          | 市区町村番地                  | <u>ニネン 即/ 目17 所 こ 米利 し 6 7 。</u><br>企業の市区町村番地を更新します。                                                                                                    |
|                         | 入力項目          | 建物名                     | 企業の建物名を更新します。                                                                                                    |
|                         | 入力項目          | ★リ田開短ロノ終「日 加盟店アプリ端末絞り込み | <u>ILE 未</u> が Waltet Station <u>00</u> <del>00</del> <del>で</del> <u></u><br>一 <u>に</u> <u></u><br>加盟店アブリの取引履歴で、操作している端末のみの結果に絞ることについて「任意」<br>または「強制」にするかの項目を選択します。<br>選択内容により、加盟店アブリの「この端末での取引結果に絞る」のチェックボックス<br>表示・非表示を切り替えます。 |
| 企業編集<br>(QR情報)          | 入力項目          | QR法人ID/ブランドID           | JPQRから提供されるQRコードの加盟店情報、13桁の法人IDと4桁のブランドID。                                                                                                    |
| 企業編集<br>(振込口座情報・精算サイクル) | 入力項目          | 金融機関コード                 | 加盟店精算用の銀行口座の金融機関コードを更新します。                                                                                                    |
|                         | 入力項目          | 支店コード                   | 加盟店精算用の銀行口座の支店コードを更新します。                                                                                                    |
|                         | 入力項目          | 口座科目                    | 加盟店精算用の銀行口座の科目を更新します。                                                                                                    |
|                         | 入力項目          | ロ座留ち<br>口座名義            | 加速点相昇用の銀行口座の名義を更新します。<br>加盟店精算用の銀行口座の名義を更新します。                                                                                                    |
| •                       |               |                         |                                                                                                    |

| メニュー | 画面名称 (補足)          | カテゴリ                 | 画面項目名                                 | 項目説明                                                               |
|------|--------------------|----------------------|---------------------------------------|--------------------------------------------------------------------|
|      |                    |                      |                                       | 「日次」                                                               |
|      |                    |                      |                                       | 毎営業日を締め日として精算を行います。                                                |
|      |                    |                      |                                       | │ │月1回」<br>│ 毎月末を締め日として精算を行います。                                    |
|      |                    | 表示項目                 | 精算サイクル                                | 「月2回」                                                              |
|      |                    |                      |                                       | 毎月15日、月末を締め日として精算を行います。                                            |
|      |                    |                      |                                       | 加盟店精算の対象としない。                                                      |
|      | 企業編集               | 入力項目                 | 備考                                    | 企業に関する備考を更新します。                                                    |
| 店舗   | 店舗一覧               | 検索条件                 | 店舗                                    | 店舗の名称またはIDにて検索します。(複数選択可能)<br>ゴルダウンを開くと検索可能な店舗がまテされます。             |
|      |                    |                      |                                       | 店舗の外部店舗IDにて検索します。(複数選択可能)                                          |
|      |                    | 検索条件                 | 外部店舗ID                                | テキストを入力すると、検索可能なIDが表示されます。                                         |
|      |                    |                      |                                       | 「外部店舗IDIは、マスター活登録機能でアッフロートされた店舗ファイルの「外部店舗ID」<br>「にて登録されたもの。        |
|      |                    |                      |                                       | 複数選択可能。                                                            |
|      |                    |                      |                                       | 「有効」                                                               |
|      |                    | 検索条件                 | ステータス                                 | 「現在、利用期间内の店舗を選択し、使業します。<br>「有効待ち」                                  |
|      |                    |                      |                                       | 利用開始日前の店舗を選択し、検索します。                                               |
|      |                    |                      |                                       | 「終」」<br>利用期間が終了した店舗を選択し、検索します。                                     |
|      |                    | 検索条件                 | 店舗電話番号                                | 店舗の電話番号にて検索します。(部分一致)                                              |
|      |                    | 検索条件                 | アクワイアラ                                | 店舗を管理するアクワイアラをプルダウンから選択して検索します。(複数選択可能)                            |
|      |                    | 検索条件                 | 企業                                    | 古舗を管理する正未の名称またはIDIとて検系します。 (複数迭状可能)<br> テキストを入力すると、検索可能な企業が表示されます。 |
|      |                    | 検索条件                 | イシュア                                  | 店舗に紐づくウォレットサービスのイシュアをプルダウンから選択して検索します。                             |
|      |                    | 检击冬州                 | 、188 ポリ ノノヨノ頃日)<br>ウォレットサービス          | \                                                                  |
|      |                    | 快杀禾件                 | (検索オプション項目)<br>登録ロ時                   | 能)                                                                 |
|      |                    | 検索条件                 | <sup> 豆     ロ   </sup><br>(検索オプション項目) | 店舗を登録した日時。期間(開始日、終了日)を入力して検索します。                                   |
|      |                    | 検索条件                 | 手数料区分                                 | 分割払いの手数料区分をプルダウンから選択して検索します。(複数選択可能)<br>※選択できるされ区分はテナントごとに思なります。   |
|      |                    | 检击夕世                 | (映業オノンヨン頃日)<br>支払区分                   | ※選ができる又ね込ガはアナノトーとに異なります。<br>分割払いの支払区分をプルダウンから選択して検索します。(複数選択可能)    |
|      |                    | 快系余件                 | (検索オプション項目)                           | ※選択できる支払区分はテナントごとに異なります。                                           |
|      |                    | 検索条件                 | テフォルト店舗のみ表示<br>(検索オプション項目)            | 「ON」:デフォルトに設定されている店舗を検索します。                                        |
|      |                    | 表示項目                 | 店舗名                                   | 加盟店の店舗名称。                                                          |
|      |                    | 表示項目                 | 外部店舗ID                                | 加盟店の店舗を識別するID。マスター括登録機能でアップロードされた店舗ファイルの<br>「外部店舗ID」にて登録されたもの。     |
|      |                    | 表示項目                 | 店舗ID                                  | Wallet Station にて採番した店舗のID。                                        |
|      |                    |                      |                                       | 「有効」                                                               |
|      |                    | 表示項目                 | ステータス                                 | 現在、利用期間内の店舗。<br>「有効待ち」                                             |
|      |                    |                      |                                       | 利用開始日前の店舗。                                                         |
|      |                    |                      |                                       | 「終了」<br>利用期間が終了した店舗。                                               |
|      |                    | 表示項目                 | 企業                                    | 店舗の所属する企業。                                                         |
|      |                    | 表示項目                 | 利用開始日                                 | 店舗が Wallet Station のサービスを利用開始する日付。                                 |
|      |                    | 表示項目                 | 登録日時                                  | 店舗情報が登録された日時。                                                      |
|      | 店舗詳細               |                      |                                       | マスター括登録機能でアップロードされた店舗ファイルの「店舗名」にて初回登録され                            |
|      |                    | 表示項目                 | 店舗名                                   | ます。店舗編集画面からも更新可能です。<br>※店舗側のORコードを読み取った際に、ユーザのアプリに表示される店舗名に利用され、   |
|      |                    | A                    |                                       | ます。                                                                |
|      |                    |                      |                                       | ※取引が実施された際、取引時の店舗名が取引履歴に記録されます。<br>                                |
|      |                    | 表示項目                 | 外部店舗ID                                | 加盟店の店舗を識別するID。マスター括登録機能でアップロードされた店舗ファイルの                           |
|      |                    | 表示項目                 | 店舗ID                                  | Wallet Station にて採番した店舗のID。                                        |
|      |                    | *                    |                                       | マスター括登録機能でアップロードされた店舗ファイルの「電話番号」にて初回登録さ                            |
|      |                    | 衣示項日                 | 电祜俄万                                  | れます。店舗編集画面からも更新可能です。                                               |
|      |                    |                      |                                       | 「有効」                                                               |
|      |                    |                      |                                       | │ 現在、利用期間内の店舗。<br>│ 「有効待ち」                                         |
|      |                    | 表示項目                 | ステータス                                 | 利用開始日前の店舗。                                                         |
|      |                    |                      |                                       | 「終了」 利用期間が終了した店舗。                                                  |
|      |                    |                      | デフォルトフラグ                              |                                                                    |
|      |                    | 表示項目                 | (旗アイコンの有無)                            | この店舗を「デフォルト店舗」としている場合、旗アイコンが表示されます。                                |
|      | 店舗詳細<br>(基本情報)     | 表示項目                 | 郵便番号                                  | マスター括登録機能でアップロードされた店舗ファイルの「郵便番号」にて初回登録されます。店舗編集画面からも更新可能です         |
|      |                    |                      |                                       | れなり。//                                                             |
|      |                    | 表示項目                 | 所在地                                   | 地」「建物名」にて初回登録されます。店舗編集画面からも更新可能です。                                 |
|      |                    | 表示項目                 | 利用開始日                                 | 店舗が Wallet Station のサービスを利用開始する日付。                                 |
|      |                    | 表示項目                 | 利用終了日<br>登録日時                         | 店舗情報が登録された日時。                                                      |
|      |                    | 表示項目                 | 更新日時                                  | 店舗情報が最後に更新された日時。                                                   |
|      |                    | <u>衣</u> 示項日<br>表示項目 | ☆業名(ID)                               | //回mmy/xxtuコート。<br> 店舗の所属する企業の名称(ID)。                              |
|      |                    | 表示項目                 | 店舗サイト URL<br>利用端古                     | 店舗のWebサイトのURL。                                                     |
|      |                    | <u>衣</u> 示項日<br>表示項目 | 店舗位置情報                                | ンソッソッ ると店舗 C利用している端木一見画面へ 達移します。<br>店舗の位置情報(google map)が表示されます。    |
|      | 店舗詳細<br>(OR情報)     | 表示項目                 | QR法人ID/ブランドID                         |                                                                    |
|      |                    | 表示項目                 | QR契約店ID                               | QRコードの加盟店情報、6桁の契約店ID。                                              |
|      | 店舗詳細<br>(取引上限設定)   | 表示項目                 | 一回あたりの決済上限額                           |                                                                    |
|      | 店舗詳細               | 表示項日                 | ウォレットサービス (ID)                        | ウォレットサービスの名称 (ID) 。                                                |
|      | (店舗で利用可能とする決済サービス) | 表示項目                 | 決済サービス名                               | │                                                                  |
|      |                    | 表示項目                 | 取扱開始日                                 | 店舗で利用可能な決済サービスの取り扱いが開始する日。                                         |
|      |                    | 表示項目                 | 口振口座決済手数料率                            | 四回m、11回前になびり、ここのの取り扱いが終了りる口。<br>銀行口座決済が利用された場合の加盟店手数料率。            |
|      |                    | 表示項目                 | プリペイド利用手数料率                           | プロペイド決済が利用された場合の加盟店手数料率。                                           |

| •=                                      |                    |          |                     |                                                                               |
|-----------------------------------------|--------------------|----------|---------------------|-------------------------------------------------------------------------------|
| メニュー                                    | <b>画面名称(禰足)</b>    | カテコリ     | <b>画面現日名</b>        | 現日記明                                                                          |
|                                         |                    | 表示項目     | ブリベイド入金手数料率         | 店頭チャージが利用された場合の加盟店手数料率。                                                       |
|                                         |                    | 表示項目     | クレジットカード決済手数料率      | クレジットカード決済が利用された場合の加盟店手数料率。                                                   |
|                                         |                    | 衣示項日     |                     | 決済サービスかクレンツトカート(GMU-PG)の場合に利用するショツノID。                                        |
|                                         |                    | 表示項目     |                     | 決済サービスがクレジットカード(GMO-PG)の場合に利用するショップパスワード。                                     |
|                                         | 店鋪詳細               |          | <u>y</u> _l-        |                                                                               |
|                                         | (分割決落情報)           | 表示項目     | ボーナス支払月             | ボーナス払いで選択できる支払月。                                                              |
|                                         |                    | 表示項日     | 上半期                 | "上半期"としてテナントが各々で設定している期間                                                      |
|                                         |                    | 表示項目     | 下半期                 | "下半期"としてテナントが各々で設定している期間                                                      |
|                                         |                    | +        |                     | 分割払いの手数料区分。※選択できる手数料区分はテナント毎に異なります。                                           |
|                                         |                    | 衣示項日     | 手剱科区分(コート:名称)       | (コード:区分コードを表示する)                                                              |
|                                         |                    | 丰宁项日     | 古り区分(コード・名称)        | 分割払いの支払区分。※選択できる支払区分はテナント毎に異なります。                                             |
|                                         |                    | 衣小項日     |                     | (コード:区分コードを表示する)                                                              |
|                                         |                    |          |                     | 「予約」                                                                          |
|                                         |                    | 表示項目     | 予約情報ステータス           | 支払区分の変更を予約し、承認待ちの状態。                                                          |
|                                         |                    |          |                     | 「寒認済」<br>まれ広八の亦再る約が承認された地能                                                    |
|                                         |                    | 主手插日     | 盗田口                 | 又仏区方の変更予約が承認された状態。                                                            |
|                                         |                    | 衣示項日     | 週川口<br>圣幼老マも占いしり    | 又仏区方の変更が週用される口。                                                               |
|                                         |                    | 表示項日     | 承認者アカウントID          | 文仏区力の変更を承認したアカウントのID                                                          |
|                                         |                    | 表示項目     | 備考                  | 広舗に関する備者。店舗編集画面から更新可能です。                                                      |
|                                         | 店舗編集               | * - 49   |                     |                                                                               |
|                                         | (基本情報)             | 衣示項日     | 企業名(ID)             | 店舗の所属する企業名称(ID)。                                                              |
|                                         |                    | 表示項目     | 店舗ID                | Wallet Station にて採番した店舗のID。                                                   |
|                                         |                    | 入力項日     | 外部店舗ID              | 加盟店の店舗を識別するIDを更新します。マスター括登録機能でアップロードされた店                                      |
|                                         |                    | NJ-RL    |                     | 舗ファイルの「外部店舗ID」にて登録されたもの。                                                      |
|                                         |                    |          |                     | 店舗の名称を更新します。                                                                  |
|                                         |                    | 入力項日     | 店舖名                 | ※店舗側のQRコードを読み取った際に、ユーザのアプリに表示される店舗名に利用され                                      |
|                                         |                    |          |                     | ます。<br>What Water たんちゅう あつけった たちがたつ Brack ついた ちち                              |
|                                         |                    |          |                     | ※取51の美施された際、取51時の店舗名が取引履歴に記録されます。                                             |
|                                         |                    | 表示項目     | 敗社コード               | 店舗の販社コード。                                                                     |
|                                         |                    | 入力項目     | 電話番号(ハイフンあり)        | 店舗の電話番号を更新します。<br>コート ジェー・ イート トレー 見上 (1)                                     |
|                                         |                    |          |                     | 人力形式:ハイフンあり、最大13桁                                                             |
|                                         |                    | 人刀項目     | 型 使 奋 亏             | 占舗の郵便番号を更新します。<br>  広様の知道広見た再転します                                             |
|                                         |                    |          | 11921万元             | / 山 部 辺 即 辺 府 宗 で 史 新 し ま 9 。                                                 |
|                                         |                    |          | 口区可付留地<br>建物名       | 店舗の甲区町村                                                                       |
|                                         |                    | 入力項日     | 2月17日<br>利田開始日/終了日  | 店舗の建物石を受制しより。<br>店舗が Wallet Station のサービスを利用開始/終了する日付を再新します                   |
|                                         |                    | 入力項目     | 店舗サイト URL           | 店舗のWebサイトのURLを更新します。                                                          |
|                                         |                    |          |                     | この店舗を「デフォルト店舗」とする(ON)・しない(OFE)の設定を行なう                                         |
|                                         |                    | 入力項目     | デフォルト店舗に設定          | 「デフォルト店舗」をあらかじめ設定しておくことで、取引時に指定した外部店舗Dが                                       |
|                                         |                    |          |                     | Wallt Stationに存在しない場合でも、デフォルト店舗で取引を行なうことが可能。                                  |
|                                         |                    | 表示項日     | 店舗位置情報              | 店舗の位置情報(google map)が表示されます。                                                   |
|                                         | 店舗編集               | +        |                     |                                                                               |
|                                         | (QR情報)             | 表示項目     | QR法人ID/フランドID       | JPQRから提供されるQRコードの加盟店情報、13桁の法人IDと4桁のフランドID。                                    |
|                                         |                    | 入力項目     | QR契約店ID             | QRコードの加盟店情報、6桁の契約店ID。                                                         |
|                                         | 店舗編集               | 入力項目     | 一回ちたりの決済上阻頼         | 店舗で1座に決込できると阻頼た再転します                                                          |
|                                         | (取引上限設定)           | 八刀項日     | 回めたりの次済工限額          | 活曲で1度に次月できる工廠額を受制しより。<br>                                                     |
|                                         | 店舗編集               | 表示項日     | ウォレットサービス (ID)      | ウォレットサービスの名称(ID)。                                                             |
|                                         | (店舗で利用可能とする決済サービス) |          |                     |                                                                               |
|                                         |                    | 表示項目     | 決済サービス名             | 店舗で利用可能な決済サービス名。                                                              |
|                                         |                    | 人力項日     | 取扱開始日               | 店舗で利用可能な決済サービスの取り扱いが開始する日を更新します。<br>店舗で利用可能な決済サービスの取り扱いが約2寸7日を更新します。          |
|                                         |                    | 入力項日     | 取扱終」日               | 店舗で利用可能な次済サービスの取り扱いが終了9 る日を更新しま9。<br>銀行口应法这が利用された場合の加明店手数料率                   |
|                                         |                    | 入力項目     | 口振口座決済手数料率          |                                                                               |
|                                         |                    |          |                     | ペート マング しんしょう マング マング マング マング マング マング マング マング マング マング                         |
|                                         |                    | 入力項目     | ブリペイド利用手数料率         | (※決済サービスより、変更可・不可が異なります。)                                                     |
|                                         |                    |          | プロペイド決済が利用された場合     |                                                                               |
|                                         |                    |          | の加盟店手数料率。           | 広惑さん ぶぶ利用された 根本の加明広手数料本                                                       |
|                                         |                    | 入力項目     | (※ 利用する決済サービスによ     | 店頭ナヤーンが利用されに場合の加盈店手数科学。<br>(※利田する決落サービュに上り 変面可,不可が異たります))                     |
|                                         |                    |          | り、変更可・不可が異なりま       | (本利用する)(用す これにより、変更可 中国が異なりよう。)                                               |
|                                         |                    |          | す。)                 |                                                                               |
|                                         |                    | 入力項目     | クレジットカード決済手数料率      | クレジットカード決済が利用された場合の加盟店手数料率を更新します。                                             |
|                                         |                    |          |                     | (※ 利用する決済サービスにより、変更可・不可が異なります。)                                               |
|                                         |                    | 入力項目     | クレジットカード ショップID     | 沃済サービスかクレンツトカート(GMU-PG)の場合に利用するショツノID。<br>(※ GMO PCの場合 亦再可能とたります))            |
|                                         |                    |          | クレジットカード ショップパフ     | 、水 Smon Sympt、 タメゴルヒなります。)<br>決済サービスがクレジットカード(GMO-PG)の場合に利田するショップパスロード        |
|                                         |                    | 入力項目     | ワード                 | (※ GMO-PGの場合、変更可能となります。)                                                      |
|                                         | 店舗編集               | 1 + 77 0 | * + - + + -         |                                                                               |
|                                         | (分割決済情報)           | 人刀項日     |                     | 小一 テス払い ご選択 じさる文払月を更新します。                                                     |
|                                         |                    | 表示項目     | 上半期                 | "上半期"としてテナントが各々で設定している期間                                                      |
|                                         |                    | 表示項目     | 下半期                 | "下半期"としてテナントが各々で設定している期間                                                      |
|                                         |                    | 表示項目     | 手数料区分               | 分割払いの手数料区分。※選択できる手数料区分はテナントごとに異なります。                                          |
|                                         |                    |          |                     | 店舗編集では区分ごと削除することができます。( 00:通常」を除く)<br> 刀割仏いの文仏ム刀で実利しまり。次既似てさる文仏ム刀はノノノトことに共なりま |
|                                         |                    | 人刀項目     | 又仏区分                |                                                                               |
|                                         |                    | 入力值日     | 滴田日                 | 又仏区方の変更週用口を相定しまり。<br>即時・恋面後 即時で適田されます                                         |
|                                         |                    | 八月項日     | 過方口                 | 日付指定・指定した日付で変更内容が適用されます。                                                      |
|                                         | 店舗編集               | 入力項目     | 備考                  | 店舗に関する備考を更新します。                                                               |
| 端末                                      | 端末一覧               |          | P14 -               | 端末の外部端末IDにて検索します。(複数選択可能)                                                     |
|                                         |                    | 检索冬州     | 外部端主い               | テキストを入力すると、検索可能な端末が表示されます。                                                    |
|                                         |                    | 快杀木什     | が即端本ロ               | 外部端末IDは、マスター括登録機能でアップロードされた端末ファイルの「外部端末                                       |
|                                         |                    |          |                     | ID」にて登録されたもの。                                                                 |
|                                         |                    | 検索条件     | 端末ID                | 端末IDにて検索します。(複数選択可能)                                                          |
|                                         |                    |          |                     | テキストを人力すると、検索可能な端末が表示されます。                                                    |
|                                         |                    |          |                     | 「有効」                                                                          |
|                                         |                    |          |                     | 現在、利用期間内の端末を選択し、検索します。                                                        |
|                                         |                    | 検索条件     | ステータス               | 「有効待ち」                                                                        |
|                                         |                    |          |                     | 利用開始日前の端末を選択し、検索します。                                                          |
|                                         |                    |          |                     | 「 彩」」<br>利田期間が終了」た端末を選択!                                                      |
|                                         |                    |          |                     | 11/171/11/1/11 に加木で迭げし、快楽しより。                                                 |
|                                         |                    |          |                     | 端末を利用している店舗を管理する企業の名称またはIDにて検索します。(複数選択可                                      |
|                                         |                    | 検索条件     | 企業                  |                                                                               |
|                                         |                    |          |                     | テキストを入力すると、検索可能な企業が表示されます。                                                    |
|                                         |                    | 検索条件     | 店舗                  | 「端末を利用している店舗の名称またはIDにて検索します。(複数選択可能)                                          |
|                                         |                    | 检击多世     | 能士孫則                | アヤヘトを人刀すると、快楽り能な店舗か表示されます。<br> 利用  ている端本の孫頼たゴルが広いたと際セレー検索とオナー(佐楽)際切った、        |
|                                         |                    | 快杀术件     | 2週本1世別 登録日時         | 1111日にいる端木の俚規でノルスリノから迭折し、快楽しより。(複数迭折り能)<br>端まを登録した日時 期間(開始日 数マロ)た1ヵ日 デ始赤! まま  |
|                                         |                    | 检索条件     | デフォルト端まのみ表示         | 1週小で豆球びに口町。初期(1ヵヵ日、17)ロノ でハガレし(快楽しまり。<br>「ON」・デフォルトに設定されている端まを絵索します           |
| l i i i i i i i i i i i i i i i i i i i |                    | ホホホ汁     | / / / / / / 一個木のの衣小 | - 2013 - ノノタファーで以たられている調査で決定します。                                              |

|              | 面面を致 (諸日)                    | キニイロ                             | 南南省日々                | 個日點明                                                                                    |
|--------------|------------------------------|----------------------------------|----------------------|-----------------------------------------------------------------------------------------|
| >_1-         |                              | カナコリ                             |                      | 場日説明<br>加明店の端まを識別するID マスター任務録機能でアップロードされた端まファイルの                                        |
|              |                              | 表示項目                             | 外部端末ID               | 「外部端末ID」にて登録されたもの。                                                                      |
|              |                              | 表示項目                             | 端末ID                 | Wallet Stationにて採番した端末のID。                                                              |
|              |                              | 表示項目                             | 端末種別                 | 利用している端末の種類。                                                                            |
|              |                              |                                  |                      | 「月勿」<br>現在、利田期間内の端末                                                                     |
|              |                              | *=====                           |                      | 「有効待ち」                                                                                  |
|              |                              | 衣示項日                             | ~~~~~                | 利用開始日前の端末。                                                                              |
|              |                              |                                  |                      | 「終了」                                                                                    |
|              |                              | まテ佰日                             | 店鋪                   | 利用期间が終了した端木。<br>端また利用する店舗の名称                                                            |
|              |                              | 表示項目                             | 企業                   | 端末を利用する店舗が所属する企業の名称。                                                                    |
|              |                              | 表示項目                             | 利用開始日                | 端末が Wallet Station のサービスを利用開始する日付。                                                      |
|              |                              | 表示項目                             | 利用終了日                | 端末が Wallet Station のサービスを利用終了する日付。                                                      |
|              | 端末詳細                         | 衣示項日                             |                      | 端木頂報が登録されたロ時。<br>加盟店の端末を識別するID。マスター括登録機能でアップロードされた端末ファイルの                               |
|              |                              | 表示項目                             | 外部端末ID               | 「外部端末ID」にて登録されたもの。                                                                      |
|              |                              | 表示項目                             | 端末ID                 | Wallet Stationにて採番した端末のID。                                                              |
|              |                              | <u>表示項目</u><br>ま <del>、</del> 百日 | 端末名                  | 利用する端末の名称。                                                                              |
|              |                              | <b>双小項口</b>                      | 端木性別                 | 「有効」                                                                                    |
|              |                              |                                  |                      | 現在、利用期間内の端末。                                                                            |
|              |                              | 表示項目                             | ステータス                | 「有効待ち」                                                                                  |
|              |                              |                                  |                      | 利用開始日則の端木。                                                                              |
|              |                              |                                  |                      | 利用期間が終了した端末。                                                                            |
|              |                              | 表示項日                             | デフォルトフラグ             | この端まを「デフォルト端ま」としている場合、施アイコンが表示されます                                                      |
|              | 端主義御                         | 2.1.7.1                          | (旗アイコンの有無)           |                                                                                         |
|              | "师不矸神<br>(基本情報)              | 表示項日                             | 端末パスワード              | 「「「木を認証する際に使用するハスワード。<br> ※「システム管理者」「テナント管理者」「アクワイアラ管理考」「企業管理考」「庄                       |
|              |                              | 2.1.2(1                          |                      | (1) 「「「「」」」」「「」」」「「」」」「「」」」「「」」」」」「」」」」<br>舗管理者」でログイン時に表示されます。                          |
|              |                              | 表示項目                             | 端末OS                 | 端末を認証したときに端末から設定される情報。                                                                  |
|              |                              | 表示項目                             | 利用開始日                | 端末が Wallet Station のサービスを利用開始する日付。                                                      |
|              |                              | 衣示項日<br>表示項日                     | 登録日時                 | #mへル vvallet Station のッーこへを利用終」9 つ口11。<br>端末情報が登録された日時。                                 |
|              |                              | 表示項目                             | 更新日時                 | 端末情報が最後に更新された日時。                                                                        |
|              |                              | 表示項目                             | 企業名 (ID)             | 端末を利用する店舗が所属する企業の名称(ID)。                                                                |
|              | 端主詳細                         | 表示項目                             | 店舗名(ID)              | 端末を利用する店舗の名称(ID)。                                                                       |
|              | (QR情報)                       | 表示項目                             | QR法人ID/ブランドID        | JPQRから提供されるQRコードの加盟店情報、13桁の法人IDと4桁のブランドID。                                              |
|              |                              | 表示項目                             | 契約店ID                | QRコードの加盟店情報、6桁の契約店ID。                                                                   |
|              |                              | 表示項目                             | 端末/ステッカーID           | QRコードの加盟店情報、6桁の端末/ステッカーID。                                                              |
|              |                              |                                  |                      | 「金額指定なし/あり」を選択し、「QRコードをダウンロード」をクリックすると、QR                                               |
|              |                              | 主要項目                             | <u> </u>             | コードのイメージファイル(PNG形式)をダウンロードします。「金額指定あり」の場<br>」会は金額をユカレます                                 |
|              |                              | 衣小項日                             |                      | ロは並んで入力します。<br>ファイル名:                                                                   |
|              |                              |                                  |                      | 「MPM_STATIC_QR_」+ 端末ID_+ファイル作成年月日時分秒.png                                                |
|              |                              | 表示項目                             | 備考                   | 端末に関する備考。                                                                               |
|              | 端末編集                         | 入力項目                             | 外部端末ID               | 加盟店の端末を識別するIDを更新します。マスター括登録機能でアップロードされた端                                                |
|              |                              | まテ佰日                             | 端主ID                 | 末ファイルの「外部端末ID」にて登録されたもの。<br>Wollet Stationにて探索」た端本のID                                   |
|              |                              | 表示項目                             | 端末名                  | 利用する端末の名称。                                                                              |
|              |                              | 入力項目                             | 端末種別                 | 利用している端末の種類をプルダウンから選択し、更新します。                                                           |
|              |                              | 1 + 17 0                         |                      | 端末を認証する際に使用するパスワードを更新します。                                                               |
|              |                              | 人刀項日                             | 端末ハスリート<br>1         | ※「システム管理者」「テナント管理者」「アクリイアラ管理者」でロクイン時に表示<br> されます。                                       |
|              |                              | 表示項目                             | 店舗名                  | 端末を利用する店舗の名称。                                                                           |
|              |                              | 入力項目                             | 利用開始日/終了日            | 店舗が Wallet Station のサービスを利用開始/終了する日付を更新します。                                             |
|              |                              |                                  |                      | この店舗を「デフォルト端末」とする(ON)・しない(OFF)の設定を行なう。                                                  |
|              |                              | 人力項目                             | テフォルト端末に設定           | 「テフオルト端末」をあらかじめ設定しておくことで、取引時に指定した外部端末IDが<br>Wallt Stationに存在しない場合でも、デフォルト端末で取引を行なうことが可能 |
|              | 端主編集                         |                                  |                      |                                                                                         |
|              | (QR情報)                       | 表示項目                             | QR法人ID/ブランドID        | JPQRから提供されるQRコードの加盟店情報、13桁の法人IDと4桁のブランドID。                                              |
|              |                              | 表示項目                             | QR契約店ID              | QRコードの加盟店情報、6桁の契約店ID。                                                                   |
|              | 端主短集                         | 入力項目                             | 端末/ステッカーID<br>##     | QRコードの加盟店情報、6桁の端末/ステッカーID。<br> 端まに関する使来を更新します                                           |
| 集計           | <u>地不確未</u><br>生計 <b>房</b> 歴 | <u>入刀項日</u>                      | ) 佣 <i>行</i><br>集計種別 | 1mホに戻りる調考を史新しまり。<br>「取引」「キャンペーン」「一任付ち」                                                  |
| ***          | 不可履進                         | 検索条件                             | 集計日時 (開始日)           | 「取り」「イインシーン」「 品刊子」<br>集計ファイルを作成した日時の範囲指定にて検索します。                                        |
|              |                              | 検索条件                             | 集計日時(終了日)            | 集計ファイルを作成した日時の範囲指定にて検索します。                                                              |
|              |                              | 表示項目                             | 集計種別                 | 「取引」「キャンペーン」「一括付与」                                                                      |
|              |                              | 表示項目                             | 集計期間                 | 集計の対象期間。                                                                                |
|              |                              | 表示項日                             | 集計基進                 | 集計種別により、集計基準のパターンが変化します。                                                                |
|              |                              | 2.1.20                           | <b>小川生</b> 十         | 『加盟店管理画面マニュアル』(本編)の「18.集計機能」を参照してください                                                   |
|              |                              | 表示項目                             | 絞り込み                 | 集計種別や集計基準により、絞り込みのパターンが変化します。                                                           |
|              |                              |                                  |                      | 『加盟店官理画面マニュアル』(本編)の「18. 集計機能」を参照してくたさい。<br>集計種別にたって、出わされる項目が亦んします                       |
|              |                              |                                  |                      | 米司  狸別にようて、山刀される頃日が変化しより。<br>  取引集計・・「プリペイド全体」「チャージ内訳」「決済内訳」「キャンペーン内訳」                  |
|              |                              | 表示項目                             | 出力項目                 | キャンペーン集計・・「キャンペーン」                                                                      |
|              |                              |                                  |                      | 一括付与集計・・「一括付与」                                                                          |
|              |                              | 表示項目                             | 集計日時                 | 集計ファイルを作成した日時                                                                           |
|              |                              |                                  |                      | 集計ファイル作成が完了するとダウンロードボタンが表示されます。                                                         |
|              |                              | 表示項日                             | CSVダウンロード            | その他は以下のステータスが表示されます。                                                                    |
|              |                              | 21.21                            |                      | 「処理中」:CSVファイルの作成中                                                                       |
| <i>t</i> ==1 | <u>生 =1</u>                  |                                  |                      | 処理失敗」:CSVファイルの作成処理に失敗                                                                   |
| 未計           | 未訂                           | 表示項目                             | 取引集計(タブ)             | アノオルトで選択されており、取引集計の人力項目や出力項目が画面に表示されます。<br>詳細け『加明店範囲画面ファッマリ』(大海)の「10 年社機能」ナキロリーアノポン     |
|              |                              |                                  |                      | ロナ州山は『川道山盲埕回山×ーユノル』(平禰)の「16. 果訂筬能」を参照ししくたさ<br>クリック」で濯択すると、キャンペーン集計の入力頂日や出力頂日が両面に素テキャナ   |
|              |                              | 表示項日                             | キャンペーン集計 (タブ)        | ン シンション CEM ア つと、 マ アンハーン未可のハガ項ロ ビロガ項目が回回に衣示されます。                                       |
|              |                              | 2.1.20                           | ·····                | ^ ~<br> 詳細は『加盟店管理画面マニュアル』(本編)の「18.集計機能」を参照してくださ                                         |
|              |                              | +                                |                      | クリックして選択すると、一括付与集計の入力項目や出力項目が画面に表示されます。                                                 |
|              |                              | 表示項目                             | 一括何与耒計(タフ)           | 詳細は『加盟店管理画面マニュアル』(本編)の「18. 集計機能」を参照してくださ                                                |
|              |                              |                                  |                      | クリックして選択すると、基準日未使用残高集計の入力項目や出力項目が画面に表示さ                                                 |
|              |                              | 表示項目                             | 基準日未使用残高集計(タブ)       | れます。                                                                                    |
|              |                              |                                  |                      | 詳細は『加盟店管理画面マニュアル』(本編)の「18. 集計機能」を参照してくださ                                                |

| メニュー | 画面名称(補足) | カテゴリ         | 画面項目名               | 項目説明                                                                 |
|------|----------|--------------|---------------------|----------------------------------------------------------------------|
|      |          | 入力項目         | 集計期間                | 集計の対象期間を入力します。                                                       |
|      |          | 入力項目         | 集計基準                |                                                                      |
|      |          |              |                     | 詳細は『加盟店管理画面マニュアル』(本編)の「18. 集計機能」を参照してくださ                             |
|      |          | 入力項目         | 絞り込み                | 集計の条件を絞り込みます。                                                        |
|      |          |              |                     | 詳細は『加盟店管理画面マニュアル』(本編)の「18.集計機能」を参照してくださ                              |
|      |          |              |                     | 出力される項目詳細が表示されます。                                                    |
|      |          | 入力項目         | 出力項目                | 取引集計を選択している場合は以下から出力項目を選択します。                                        |
|      |          |              |                     | 「プリペイド全体」「チャージ内訳」「決済内訳」「キャンペーン内訳」                                    |
| 取引履歴 | 取引履歴一覧   | 梌索条件         | 取引開始日時              | 取引日時の範囲指定にて検索します。(開始から終了の期間が60日間まで検索可能)                              |
|      |          | 1XXXXII      |                     | 初期表示では、当日の「00:00:00」が設定されます。                                         |
|      |          | 梌索条件         | 取引终了口時              | 取引日時の範囲指定にて検索します。(開始から終了の期間が60日間まで検索可能)                              |
|      |          | 波术不正         |                     | 初期表示では、当日の「23:59:59」が設定されます。                                         |
|      |          | 検索条件         | 取引番号                | 取引毎にWalletStationで採番された取引番号にて検索します。(完全一致)                            |
|      |          |              |                     | 取引状態にて検索します。                                                         |
|      |          | 梌索条件         | 取引开能                | 「取引成功」                                                               |
|      |          | 1XXXXII      | <b>以</b> 51 (1) (1) | 「取引失敗」                                                               |
|      |          |              |                     | 「取消済み」                                                               |
|      |          |              |                     |                                                                      |
|      |          |              |                     | 取引区方に(使窯します。                                                         |
|      |          |              |                     |                                                                      |
|      |          |              |                     | 「銀行口座チャージ」「クレジットカードチャージ」「店舗チャージ」「チャージ取                               |
|      |          |              |                     |                                                                      |
|      |          |              |                     | 「決済(全体)」                                                             |
|      |          | 検索条件         | 取引区分                | 「ブリペイド決済」「銀行口座ダイレクト決済」「クレジットカード決済」「決済取                               |
|      |          |              |                     | 消」                                                                   |
|      |          |              |                     | 残高調整 / 失効(全体)」                                                       |
|      |          |              |                     | 「残高調整(加算)」「残高調整(減算)」「残高失効」                                           |
|      |          |              |                     | 「ボーナス付与(全体)」                                                         |
|      |          |              |                     | 「キャンペーン付与」「キャンペーン付与取消」「一括付与」「一括付与取消」                                 |
|      |          | 长去夕 //       | <b>まれ 反</b> 公       | まれ反ハルマ検索レナナーツ酸セマネスナル反ハルニエ・ノケルウをリナン                                   |
|      |          | 快系余件         | 又也区分                | 又払込力にし快楽しまり。次選択できる文払込分はアナント毎に異なります。                                  |
|      |          | 快系余件         | 于蚁科区分               | 于剱科区分にて梗案します。※選択できる支払区分はテナント毎に異なります。                                 |
|      |          | 使家条件         | アクリイアラ名             | 取5  を実施した店舗を官埋するアクワイアラの名称にて検索します。(部分一致)                              |
|      |          | 使家条件         | 外部アクワイアラID          | 加盟店のアクワイアラを識別するIDにて検索します。                                            |
|      |          | 検索条件         | 企業名                 | 取引を実施した店舗の企業の名称にて検索します。(部分一致)                                        |
|      |          |              |                     | 企業の外部企業IDにて検索します。(完全一致)                                              |
|      |          | 検索条件         | 外部企業ID              | 外部企業IDは、マスター括登録機能でアッブロードされた企業ファイルの「外部企業                              |
|      |          |              |                     | ID」にて登録されたもの。                                                        |
|      |          | 検索条件         | 店舗名                 | 取引を実施した店舗の名称にて検索します。(部分一致)                                           |
|      |          |              |                     | 店舗の外部店舗IDにて検索します。(完全一致)                                              |
|      |          | 検索条件         | 外部店舗ID              | 外部店舗IDは、マスター括登録機能でアップロードされた店舗ファイルの「外部店舗                              |
|      |          |              |                     | ID」にて登録されたもの。                                                        |
|      |          | 検索条件         | 端末ID                | 取引を実施した端末のIDにて検索します。(完全一致)                                           |
|      |          |              |                     | 端末の外部端末IDにて検索します。(完全一致)                                              |
|      |          | 検索条件         | 外部端末ID              | 外部端末IDは、マスター括登録機能でアップロードされた端末ファイルの「外部端末                              |
|      |          |              |                     | ID」にて登録されたもの。                                                        |
|      |          | 検索条件         | 店舗電話番号              | 店舗の電話番号にて検索します。(完全一致)                                                |
|      |          | 梌索条件         | ⊐ —₩ID              | 取引を実施したアプリユーザのユーザIDにて検索します。(完全一致)                                    |
|      |          | 1XXXXII      |                     | ※ユーザID・・・WalletStationで採番したユーザを識別するID。                               |
|      |          | 検索条件         | 外部ユーザID             | 取引に設定されたBank Payの加盟店名称。                                              |
|      |          | 梌宏冬姓         | ウォレットサービフタ          | 取引を実施したアプリユーザが利用したウォレットサービスの名称にて検索します。                               |
|      |          | スポポロ         |                     | (部分一致)                                                               |
|      |          | 検索条件         | キャンペーン名             | キャンペーン名の管理名称(部分一致)にて、付与された履歴を検索します。                                  |
|      |          | 検索条件         | 一括付与名               | 一括付与名の管理名称(部分一致)にて、一括付与された履歴を検索します。                                  |
|      |          | 表示項目         | 取引日時                | 取引を実施した日時。                                                           |
|      |          | 表示項目         | 取引番号                | 取引毎のWalletStationで採番された番号。                                           |
|      |          |              |                     | 取引状態を表示します。                                                          |
|      |          | 表示项目         | 取引状能                | 「取引成功」                                                               |
|      |          | <b>公</b> 小項日 | 47.7117.365         | 「取引失敗」                                                               |
|      |          |              |                     | 「取消済み」                                                               |
|      |          |              |                     |                                                                      |
|      |          |              |                     | 取引区分を表示します。                                                          |
|      |          |              |                     | 「銀行口座チャージ」「クレジットカードチャージ」「店舗チャージ」「チャージ取                               |
|      |          |              |                     |                                                                      |
|      |          | 表示項日         | 取引区分                | <br> 「プリペイド決済」「銀行口座ダイレクト決済」「クレジットカード決済」「泣落雨                          |
|      |          | 343-94D      |                     |                                                                      |
|      |          |              |                     | 「残真調整(加笛)」「殊真調整(调笛)」「建宣牛劫」                                           |
|      |          |              |                     | ·ス回吻正、ハル弄/」・ス回吻正、ハルテ/」・ス同へ初」<br>「キャンペーン付与」「キャンペーン付与取消」「一任付与」「一任付与取消」 |
|      |          |              |                     | - 「マンハーン四子」 - モマンハーン四子取用」 - 「拍回子」 - 「拍回子取用」<br>                      |
|      |          |              |                     |                                                                      |
|      |          | 表示項目         | 文払区分                | 選択でさる支払区分はテナント毎に異なります。                                               |
|      |          | 衣示項目         | <b>手</b>            | 選択でさる手数料区分はテナント毎に異なります。                                              |
|      |          | 衣示項目         | アクワイアラ名             | 取5 を実施した店舗を管埋するアクワイアラの名称。                                            |
|      |          | 表示項目         | 企業名                 | 取りを実施した店舗が所属する企業の名称。                                                 |
|      |          | 表示項目         | 店舗名                 | 取引を実施した店舗の名称。                                                        |
|      |          | 表示項日         | 店舗電話番号              | マスター括登録機能でアップロードされた店舗ファイルの「電話番号」にて初回登録さ                              |
|      |          | 2.1.21       |                     | れます。店舗編集画面からも更新可能です。                                                 |
|      |          | 表示項目         | 端末ID                | 取引を実施した店舗の端末ID。                                                      |
|      |          | 表示項目         | ユーザID               | 取引を実施したアプリユーザのID。                                                    |
|      |          | 表示項目         | 取引金額                | 取引を実施した金額。                                                           |
|      |          | 表示項目         | ウォレットサービス名          | 取引が実施されたウォレットサービスの名称。                                                |
|      |          | 表示項目         | 前払バリュー取引額           | プリペイドを利用した取引の金額の内訳。                                                  |
|      |          | 表示項目         | 資金移動バリュー取引額         | プリペイドを利用した取引の金額の内訳。                                                  |
|      |          | 表示項目         | ボーナスバリュー取引額         | プリペイドを利用した取引の金額の内訳。                                                  |
|      |          | 表示項目         | 通常ポイント取引額           | プリペイドを利用した取引の金額の内訳。                                                  |
|      |          | 表示項目         | ボーナスポイント取引額         | プリペイドを利用した取引の金額の内訳。                                                  |
|      |          | 表示項目         | 一括付与名               | 一括付与の取引の場合、一括付与の名称。                                                  |
|      |          |              |                     |                                                                      |

| *    | 雨雨冬愁 (捕足)        | カテゴリ               | 南南值日夕                      | 值日始用                                                                  |
|------|------------------|--------------------|----------------------------|-----------------------------------------------------------------------|
| · _  |                  |                    |                            | 一括付与の取引の場合、一括付与の状態。                                                   |
|      |                  | 表示項目               | 一括付与状態                     | 「付与済み」                                                                |
|      |                  |                    |                            | 「付与取消」                                                                |
|      |                  | 表示項目               | 銀行口座取引額                    | 銀行口座決済、銀行口座チャージによる取引額。                                                |
|      |                  | 表示項目               | クレジットカード取引額                | クレジットカード決済、クレジットカードチャージによる取引額。                                        |
|      |                  | 表示項目               | 取消対象の取引番号                  | 決済取消の取引の場合、取消対象の取引の取引番号。                                              |
| 取引履歴 | 取引履歴詳細           | 表示項目               | 取引番号                       | 取引毎のWalletStationで採番された番号。                                            |
|      |                  | 衣示項日<br>主一項日       | レンートID<br>取到口味             | 次済時に次済端木寺から連携された取引を識別するID。<br>取引た実体した口味                               |
|      |                  | <b>衣</b> 小項口       | 4X 51 12 147               |                                                                       |
|      |                  |                    |                            | 取引状態を表示します。                                                           |
|      |                  | 表示項目               | 取引状態                       |                                                                       |
|      |                  |                    |                            |                                                                       |
|      |                  |                    |                            |                                                                       |
|      |                  |                    |                            | 取引区分を表示します。                                                           |
|      |                  |                    |                            | 「銀行口座チャージ」「クレジットカードチャージ」「店舗チャージ」「チャージ取                                |
|      |                  | +                  |                            |                                                                       |
|      |                  | 衣示項日               | 取引区分                       | ノリヘイト決済」「銀行口座タイレクト決済」「クレンツトカート決済」「決済取                                 |
|      |                  |                    |                            | 月]<br>「碑真調整(加笛)」「碑真調整(湖笛)」「碑真生动」                                      |
|      |                  |                    |                            | 「キャンペーン付与」「キャンペーン付与取消」「一括付与」「一括付与取消」                                  |
|      |                  | +                  |                            |                                                                       |
|      |                  | 表示項目               | 支払区分                       | 取引の支払区分。支払区分はテナント毎に異なります。                                             |
|      |                  | 衣示項日               | 文払回数<br>毛数料区公              | 取りの文仏回致。<br>取りの夭物料区会 溜炉できる夭物料区分けテナント毎に異たります                           |
|      |                  | <u>农小項日</u>        | 于奴科区力                      | 取りの子数科ビガ。送がてきる子数科ビガはアプンド毎に実なりより。<br>                                  |
|      |                  |                    |                            | ſcpm」                                                                 |
|      |                  | 表示項日               | コード区分                      | アプリユーザ側で表示するQRコードを加盟店が読み取る方式の決済                                       |
|      |                  | 20020              |                            | ſmpm」                                                                 |
|      |                  |                    |                            | 店舗側で表示するQRコードをアプリユーザが読み取る方式の決済                                        |
|      |                  | 表示項日               | 管理ユーザID                    | 管理画面から行った操作(取消時)の管理ユーザのID。                                            |
|      |                  | 表示項目               |                            | 取引を実施した店舗を管理するアクワイアラのID。                                              |
|      |                  | 表示項目               | 外部アクワイアラID                 | 加盟店のアクワイアラを識別するID。                                                    |
|      |                  | 表示項目               | アクワイアラ名                    | 取引を実施した店舗を管理するアクワイアラの名称。                                              |
|      |                  | 表示項目               | 企業ID                       | 取引を実施した店舗が所属する企業のID。Wallet Stationにて採番した企業のID。                        |
|      |                  |                    |                            | 企業の外部企業IDにて検索します。(完全一致)                                               |
|      |                  | 表示項目               | 外部企業ID                     | 外部企業IDは、マスター括登録機能でアップロードされた企業ファイルの「外部企業                               |
|      |                  |                    |                            | ID」にて登録されたもの。                                                         |
|      |                  | 主要項目               | <u> </u>                   | 取引た中佐した店舗が形成する人参の夕社                                                   |
|      |                  | 表示項日               | 正未有<br>店舗ID                | 取引を実施した店舗が削減する正米の石材。<br>取引を実施した店舗のID Wallet Stationで採番した店舗のID         |
|      |                  |                    | 710 1117                   | 店舗の外部店舗IDにて検索します。(完全一致)                                               |
|      |                  | 表示項目               | 外部店舗ID                     | 外部店舗IDは、マスター括登録機能でアップロードされた店舗ファイルの「外部店舗                               |
|      |                  |                    |                            | ID」にて登録されたもの。                                                         |
|      |                  | 表示項目               | 店舗名                        | 取引を実施した店舗の名称。                                                         |
|      |                  | 表示項日               | 店 舗 電話 香 号                 | 店舗の電話番号。<br>取引た実施した端末のID                                              |
|      |                  | <u>农小項日</u>        | 端本10                       | 戦与を実施した端末のD。<br>端末の外部端末IDにて検索します。(完全一致)                               |
|      |                  | 表示項目               | 外部端末ID                     | 外部端末IDは、マスター括登録機能でアップロードされた端末ファイルの「外部端末                               |
|      |                  |                    |                            | ID」にて登録されたもの。                                                         |
|      |                  | 表示項目               | バリューイシュアID                 | 取引が実施されたウォレットサービスのバリューイシュアのID。                                        |
|      |                  | 表示項目               | バリューイシュア名                  | 取引が実施されたウォレットサービスのバリューイシュアの名称。                                        |
|      |                  | 衣示項日               |                            | 取引を実施したアノリユーサのID。<br>取引を実施したアプリューザのM部ューザID Wallot Stationではなく め部システムで |
|      |                  | 表示項目               | 外部ユーザID                    | 電力を実施したアプリューリングの中部ユーリロ。Wallet Station Clara く、アードアスアム C               |
|      |                  | 表示項目               | 取引金額                       | 取引を実施した金額。                                                            |
| 取引履歴 | 取引履歴詳細(プリペイド情報)  | 表示项目               | 決済手段ID                     | <プリペイドを利用した取引の場合>                                                     |
|      |                  |                    |                            | 取引対象の決済手段(プリペイド)のID。                                                  |
|      |                  | 表示項目               | ウォレットサービスID                | 取引対象の決済手段(フリベイド)のウォレットサービスのID。                                        |
|      |                  | 衣 示 項 日<br>表 示 面 日 | ンオレットサービス名<br>前払バリュー取己類    | 取っ  約象の次済于技(ノリハ1 ト)のワオレットサービ人の名称。<br>前払パリューの取引顔                       |
|      |                  | 表示項日               | 前払ハウュー取り<br>資金移動バリュー取引額    | 前近パリューの取り組。<br>資金移動バリューの取引網。                                          |
|      |                  | 表示項目               | ボーナスバリュー取引額                | バーナスバリューの取引額。                                                         |
|      |                  | 表示項目               | 通常ポイント取引額                  | 通常ポイントの取引額。                                                           |
|      |                  | 表示項目               | ボーナスポイント取引額                | ボーナスポイントの取引額。                                                         |
|      |                  | 表示項目               | 一括付与ID                     | <一括付与の取引の場合>                                                          |
|      |                  | 主要項目               | <b>ゼ</b> ム ヒタ              | 一括付与を識別するID。<br>・ だけちの第四々な                                            |
|      |                  | <b>衣</b> 小項口       | - 1410 <del>- 7</del> 4    |                                                                       |
|      |                  | 表示項目               | 一括付与状態                     | 「付与済み」                                                                |
|      |                  |                    | 「付与取消」                     |                                                                       |
|      |                  | 表示项目               | 残高調整理中                     | <残高調整の取引の場合>                                                          |
|      |                  | 20.20              | المراجب عبد المراجب ومراجع | 残高調整時に入力された調整理由。                                                      |
|      |                  |                    |                            | <残高失効の記録の場合>                                                          |
|      |                  | 表示項日               | 残高失効理中                     | 残高失効理由。                                                               |
|      |                  | A WARD             | る四人名古日                     | ・有効期限切れによる残高失効                                                        |
|      |                  |                    |                            | ・<br>退 会による 残 局 矢 効<br>                                               |
| 取引履歴 | 取引履歴詳細(キャンペーン情報) | 表示項目               | キャンペーン名                    | キャンペーンの管理名称。                                                          |
|      |                  | 表示項目               | キャンペーン付与先口座                | キャンペーンでバリューやポイントが付与される口座                                              |
|      |                  | 表示项目               | キャンペーン仕ち嬉                  | 「ホーナ人ハリュー」「週常ホイント」「ホーナスホイント」                                          |
|      |                  | 五小項日<br>表示項日       | コッシューション領                  | <u>コ ャン・ニンロナC46にハリュニ、または小1 ントの顔。</u><br>アプリユーザにバリュー、またはポイントが付与されたロ    |
|      |                  | 表示項目               | キャンペーン付与状態                 | 「付与」「付与予定」「付与失敗」                                                      |
| •    | 1                |                    |                            |                                                                       |

| *                 | 雨雨冬愁 (捕足)          | カテゴル         | 南南值日夕                                                                             | 值日始的                                                                                                    |
|-------------------|--------------------|--------------|-----------------------------------------------------------------------------------|----------------------------------------------------------------------------------------------------|
|                   |                    | 3749         | <b>国際日日</b><br>キャンペーン適用された対象の                                                     | 3(1)(5)                                                                                                    |
|                   |                    | 表示項目         | 取引番号                                                                              | キャンペーン適用元の取引番号。                                                                                                    |
| 取引履歴              | 取引履歴詳細(銀行口座情報)     | +            |                                                                                   | <銀行口座を利用した取引の場合>                                                                                                    |
|                   |                    | 衣示項日         | 决済手段ID                                                                            | 取引対象の決済手段(銀行口座)のID。                                                                                                    |
|                   |                    | 表示項目         | 銀行名                                                                               | 取引対象の決済手段(銀行口座)の銀行名。                                                                                                    |
|                   |                    | 表示項目         | 銀行口座取引額                                                                           | 取引対象の決済手段(銀行口座)の取引金額。                                                                                                    |
| 取引履歴              | 取引履歴詳細(クレジットカード情報) | 表示項目         | 決済手段ID                                                                            | <クレジットカードを利用した取引の場合>                                                                                                    |
|                   |                    | まテ項日         | クレジットカード取己好                                                                       | 取り対象の決済手段(クレンットカート)のID。<br>取引対象の決済手段(クレンットカート)のID。                                                                                                    |
| 取己房麻              | 取引房麻詳細 (取消情報)      | 衣小項日<br>表示項日 | クレジットカート取り額<br>取消対象の取引番号                                                          | 取引対象の決済手技(クレンットカート)の取引並額。<br>決落取消の取引の提合 取消対象の取引の取引素具                                                                                                    |
| AX JINZILE        |                    | 表示項目         | 取消対象のレシートID                                                                       | 決済取消の取引の場合、取消対象の取引の以外上を引き、                                                                                                    |
|                   |                    | 表示項目         | 取消対象の取引日時                                                                         | 決済取消の取引の場合、取消対象の取引の取引日時。                                                                                                    |
| 取引履歴              | 取引履歴詳細(エラー情報)      | 表示項目         | エラーコード                                                                            | Wallet Stationから返却されたエラーコード。                                                                                                    |
|                   |                    | 表示項目         | エラーメッセージ                                                                          | Wallet Stationから返却されたエラーメッセージ。                                                                                                    |
| マスター括登録           | マスター括登録 マスター括登録    | 入力項目         | インボート種別                                                                           | 「企業」:<br>企業情報の登録・更新・削除を行います。<br>「店舗」:<br>店舗情報の登録・更新・削除を行います。<br>「端末」:<br>端末情報(決済端末、静的QRコード)の登録・更新・削除を行います。<br>「提携ウォレット店舗」:<br>ウォレットサービスを2以上運営する場合に、店舗毎に利用可能なウォレットサービス<br>の登録、削除を行います。<br>「店舗分割決済情報」:<br>店舗毎の分割決済情報の登録、削除を行います。<br>「管理ユーザ」:<br>管理ユーザの登録、削除を行います。 |
|                   |                    | 入力項目         | 権限                                                                                | 管理ユーザの権限を選択します。<br>※インポート種別で「管理ユーザ」を選択した際に表示されます。                                                                                                    |
|                   |                    | 入力項目         | 登録種別                                                                              | 「新規登録」:管理ユーザを新しく登録する場合<br>「削除」 :管理ユーザを削除する場合<br>※ < 2. ポート種別で「第四ユーザ」を選ねした際にまーたります                                                                                                    |
|                   |                    |              |                                                                                   | ※インハート権別で「官理ユーサ」を選択した际に表示されます。<br>                                                                                                    |
|                   |                    | 入力項目         | アクワイアラ                                                                            | 管理ユーザが所属するアクワイアラを選択します。<br>※インポート種別で「管理ユーザ」を選択した際に表示されます。また、権限について<br>「アクワイアラ管理者」「アクワイアラ担当者」を選択した場合、こちらも選択可能と<br>なります。                                                                                                    |
|                   |                    | 入力項目         | パリューイシュア                                                                          | 管理ユーザが所属するバリューイシュアを選択します。<br>※インボート種別で「管理ユーザ」を選択した際に表示されます。また、権限について<br>「パリューイシュア管理者」「パリューイシュア担当者」を選択した場合、こちらも選<br>択可能となります。                                                                                                    |
|                   |                    | 入力項目         | ウォレットサービス                                                                         | 管理ユーザが管理・担当するウォレットサービスを選択します。<br>※インポート種別で「管理ユーザ」を選択した際に表示されます。また、権限について<br>「ウォレットサービス管理者」「ウォレットサービス担当者」を選択した場合、こちら<br>も選択可能となります。                                                                                                    |
| フフ <b>卢</b> —부좌역  | ファター任奏録屋田          | 人力項目         | ノァイルインボート                                                                         | インホート種別で選択したファイルをアップロードします。<br>                                                                                                    |
| マスター沽登録 マスター沽登録腹歴 | ▶ ハク 10 足球/模症      | 検索条件         | インボート種別                                                                           | <ul> <li>一括登録で登録されたファイルの種類にて検索します。</li> <li>「企業」</li> <li>「店舗」</li> <li>「端末」</li> <li>「提携ウォレット店舗」</li> <li>「店舗分割決済情報」</li> <li>「管理ユーザ」</li> </ul>                                                                                                    |
|                   |                    | 表示項目         | アップロード日時                                                                          | ー括登録機能でファイルがアップロードされた日時。                                                                                                    |
|                   | 表示項目               | インボート種別      | アップロードされたファイルの種類。<br>「企業」<br>「店舗」<br>「端末」<br>「提携ウォレット店舗」<br>「店舗分割決済情報」<br>「管理ユーザ」 |                                                                                                    |
|                   |                    | 表示項日         | ファイルタ                                                                             | 一括登録機能でファイルがアップロードされたファイル名。                                                                                                    |
|                   |                    | <u>我小坝日</u>  |                                                                                   | クリックすると、ファイルをダウンロードすることができます。                                                                                                    |
|                   |                    | 表示項目         | 作成者                                                                               | ファイルを作成した管理ユーザID。                                                                                                    |
|                   |                    | 表示項目         | インポートステータス                                                                        | <sup>→</sup> 222年 <sup>-</sup><br>「完了」<br>「失敗」                                                                                                    |
|                   |                    | 表示項目         | エラーログ                                                                             | ファイルを処理された結果、エラーが発生した場合は、「エラーログ」と表示されま                                                                                                    |
|                   |                    |              |                                                                                   | す。                                                                                                    |

| メニュー      | 画面名称 (補足)  | カテゴリ   | 画面項目名      | 項目説明                                                          |
|-----------|------------|--------|------------|---------------------------------------------------------------|
| ファイルダウンロー | ファイルダウンロード |        |            |                                                               |
| ۲         |            |        |            | 加盟店精算機能を利用する場合                                                |
|           |            |        |            | 「総合振込ファイル」                                                    |
|           |            |        |            | 「口座振替ファイル」                                                    |
|           |            |        |            | 「バリューイシュア別精算データファイル」                                          |
|           |            |        |            | 売上データ還元機能を利用する場合                                              |
|           |            |        |            | 「売上データファイル」                                                   |
|           |            |        |            | 「売上データファイル(月次)」                                               |
|           |            |        |            | BankPav機能を利用する場合                                              |
|           |            | 検索条件   | ファイル種別     |                                                               |
|           |            |        |            |                                                               |
|           |            |        |            | 不正検知機能を利用する場合                                                 |
|           |            |        |            |                                                               |
|           |            |        |            |                                                               |
|           |            |        |            | アプリユーザ情報参照機能を利用する場合                                           |
|           |            |        |            | 「アプリューザー覧ダウンロードファイル」                                          |
|           |            |        |            |                                                               |
|           |            |        |            | 取引履歴参照機能を利用する場合                                               |
|           |            |        |            | 「取引履歴一覧ダウンロードファイル」                                            |
|           |            |        |            |                                                               |
|           |            | 給索条件   | 対象日 (From) | ファイルが対象とする日付にて検索します。                                          |
|           |            | 1天示木口  |            | 初期表示では、当日が設定されます。                                             |
|           |            | 検索条件   | 対象日 (To)   | ファイルが対象とする日付にて検索します。                                          |
|           |            | pontin |            | 初期表示では、当日が設定されます。                                             |
|           |            | 検索条件   | ステータス      | ファイルのステータス毎に検索します。                                            |
|           |            |        |            | 「予約」「取消」「成功」「処理中」「失敗」<br>———————————————————————————————————— |
|           |            | 表示項目   | ID         | 通答。                                                           |
|           |            | 衣示項日   | 对家日        | ファイルか対象とする日。                                                  |
|           |            | 衣小項日   | 作成口时       | ファイルの作成日時。                                                    |
|           |            |        |            | 加盟店精算機能を利用する場合                                                |
|           |            |        |            | 「総合振込ファイル」                                                    |
|           |            |        |            | 「口座振替ファイル」                                                    |
|           |            |        |            | 「バリューイシュア別精算データファイル」                                          |
|           |            |        |            |                                                               |
|           |            |        |            | 売上データ還元機能を利用する場合                                              |
|           |            |        |            | 「売上データファイル」                                                   |
|           |            |        |            | 「売上データファイル(月次)」                                               |
|           |            |        |            | BankPav機能を利用する場合                                              |
|           |            | 表示項目   | ファイル種別     | 「BankPayリコンサイルファイル」                                           |
|           |            |        |            | · · · · · · · · · · ·                                         |
|           |            |        |            | 不正検知機能を利用する場合                                                 |
|           |            |        |            | 「不正検知ファイル」                                                    |
|           |            |        |            |                                                               |
|           |            |        |            | アプリユーザ情報参照機能を利用する場合                                           |
|           |            |        |            | 「アプリユーザー覧ダウンロードファイル」                                          |
|           |            |        |            |                                                               |
|           |            |        |            | 取引履歴参照機能を利用する場合                                               |
|           |            |        |            | 「取引履歴一覧ダウンロードファイル」                                            |
|           |            |        |            | ウォレットサービス毎に出力されるファイルの場合、ウォレットサービスの冬珎が表示                       |
|           |            | 表示項目   | ウォレットサービス  | されます。                                                         |
|           |            | 表示項目   | ファイル名      | 作成されたファイルの名称。リンクすることでダウンロードできます。                              |
|           |            | 表示項目   | ステータス      | 「予約」「取消」「成功」「処理中」「失敗」                                         |
|           |            | 表示項目   | 作成管理ユーザID  | ファイルを作成した管理ユーザID。                                             |